## Wordpress Elementor Kullanım Kılavuzu

### WordPress Elementor Nedir?

WordPress Elementor, sitenizi oluşturma sürecinde işinizi kolaylaştırmaya yarayan bir eklentidir.

- Elementor ile sayfa tasarımı ve düzenleme işlemlerini kolay ve hızlı şekilde yapabilirsiniz.
- Sol taraftaki sütundan sağ tarafta inşa ettiğiniz sayfaya sürükle bırak yöntemiyle çalışmaktadır.
- Bu eklenti ile sayfanıza metinler, resimler ve videolar gibi birçok içeriği kolayca ekleyebilirsiniz.
- Sayfada yaptığınız tüm değişiklikleri kaydeder ve kolayca bir önceki işleme/sürüme geri dönebilirsiniz.

Farklı cihazlarda görünüm özelliği sayesinde sayfanızın tablet ve mobil gibi farklı ekranlarda nasıl göründüğünü kontrol edebilirsiniz.

Daha fazlası için ziyaret edin! elementor.com

### Elementor'un Özellikleri Nelerdir?

- Sürükle ve bırak şeklinde sayfa düzenleme,
- Widget ve Şablon seçenekleri,
- · Sekmeler, akordeonlar ve dinamik öğeler yerleştirme-ekleme,
- Şablonları içeri ve dışarı aktarma seçeneği,
- Widget kopyalama ve style kopyalama özellikleri,
- · Geri al/tekrar yap, revizyonlu çalışma seçeneği,
- Farklı cihazlarda görünüm

### Elementor Nasıl Kullanılır?

- Elementor'da Sayfa oluşturmak
- Elementor'da Widget eklemek
- Başlık (Heading), Text Editor, Accerdeon elemenlarını kullanmak
- İçerik (Content), Biçen (Style), Gelişmiş (Advanced) sekmelerinin kullanımı
- Görseller, videolar ve butonlar eklemek
- Kenar (Margin), Dolgu (Padding), Kenarlık (Border) gibi kavramları sayfada kullanmak
- Hazır şablonlarla çalışmak
- Farklı cihazlarda görünüm çalışmak

| <          | Site Settings |  |
|------------|---------------|--|
| DESIGN SYS | TEM           |  |
| G G        | lobal Colors  |  |
| T G        | lobal Fonts   |  |
|            |               |  |

| ▼              | Navigator      | ×  |  |
|----------------|----------------|----|--|
| ► Section      |                |    |  |
| ▼ 🔲 Column     |                |    |  |
| R              | Call to Action |    |  |
| C <sub>b</sub> | Distribution   |    |  |
| (L             | ) Icon         | \$ |  |
|                |                |    |  |

Genel Site Ayarları

Site kimliği, global renkler, genel yazı tipleri gibi web sitenizin tüm genel ayarlarını tek bir yerden yönetebilirsiniz.

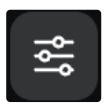

Soldaki sütunun en üstünde en soldaki üçlü yatay çizgili sekmeye tıkladığınızda genel site ayarları açılacaktır. Navigator

Tüm sayfa öğeleri veya katmanları arasında gezinebilir, sıralama değiştirebilir, öge üzerinde sağ tıklayıp kopyalayıp silebilir, ögenizi şablonlara kaydedebilirsiniz.

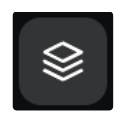

Soldaki sütunun en üstünde en soldaki katman çizgili sekmeye tıkladığınızda genel site ayarları açılacaktır.

| 🖍 Edi | t Heading |               |
|-------|-----------|---------------|
| 🖿 Duj | olicate   | ℋ+D           |
| Co    | ру        | ∺+C           |
| Pa    | ste       | ¥+۷           |
| Pa    | ste Style | <b>∺+</b> 습+V |

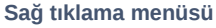

Herhangi bir öğenin, widget'ın, sütunun veya bölümün üzerinde sağ tıklayıp kesme, kopyalama yapıştırma yapabilirsiniz. Ayrıca CTRL+C ve CTRL+V kısayolları çalışmaktadır.

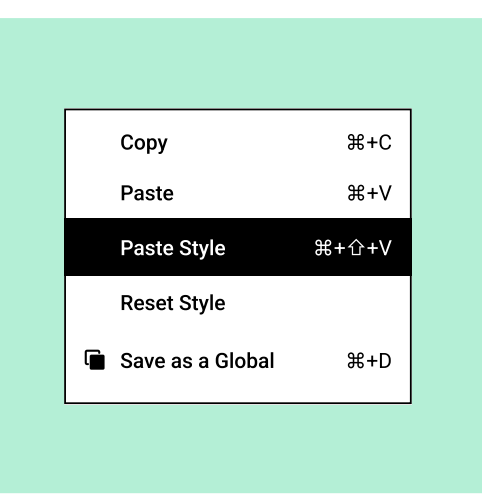

### Kopyalama seçenekleri

Ögelere ait stilleri **Paste Style** özelliği ile istediğiniz ögeden kopyalayıp diğer ögelere kolayca yapıştırabilirsiniz.

| Draft saved on Nov 4, 12:22 by Dani |
|-------------------------------------|
| Save Draft                          |
| Save as Template                    |
| PUBLISH 🔺                           |
|                                     |
|                                     |
|                                     |
| Taslak Kaydotmo                     |

| 401       |             | REVISIONS           |  |
|-----------|-------------|---------------------|--|
| ACI       | IONS        | REVISIONS           |  |
| Revisions | 3           |                     |  |
| <b></b>   |             |                     |  |
| A         | 1 Second A  | go (Dec 12 @ 13:29) |  |
|           | Autosave B  | y Admin (#36)       |  |
|           | 2 Weeks Ag  | o (Nov 29 @ 10:21)  |  |
| 0         | Revision By | Admin (#27)         |  |
|           |             |                     |  |

Geçmiş

Sayfanızı yayına almadan önce üzerinde çalışmaya devam etmek için **Save Draft** seçeneği ile sayfayı taslak olarak kaydedebilirsiniz. **Save as template** seçeneği ile sayfanızı şablon olarak kaydedebilir tasarımınızı başka bir sayfada ekleyerek kullanabilirsiniz.

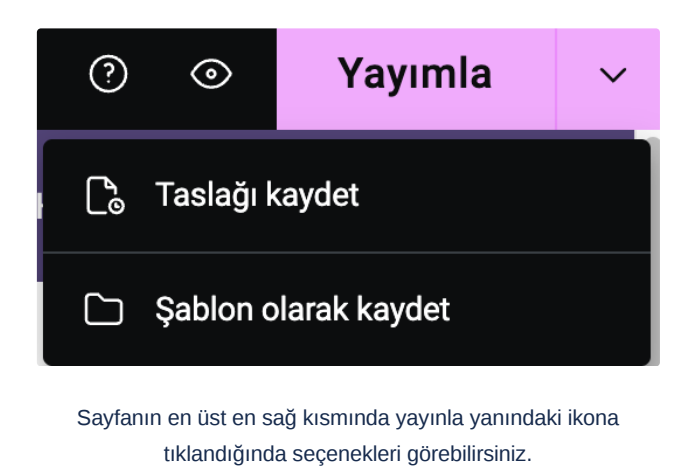

Göz ikonuna tıkladığınızda sayfa önizlemesi açılacaktır.

CTRL+Z ile son işleminizi geri alabilirsiniz. Actions sekmesinin altında, her eylem arasında ileri geri hareket ederek değişikliklerinizi takip edebilirsiniz. Revisions sekmesi altında, revizyonlarınız arasında geçiş yapabilir ve önceki herhangi bir sürüme geri dönebilirsiniz.

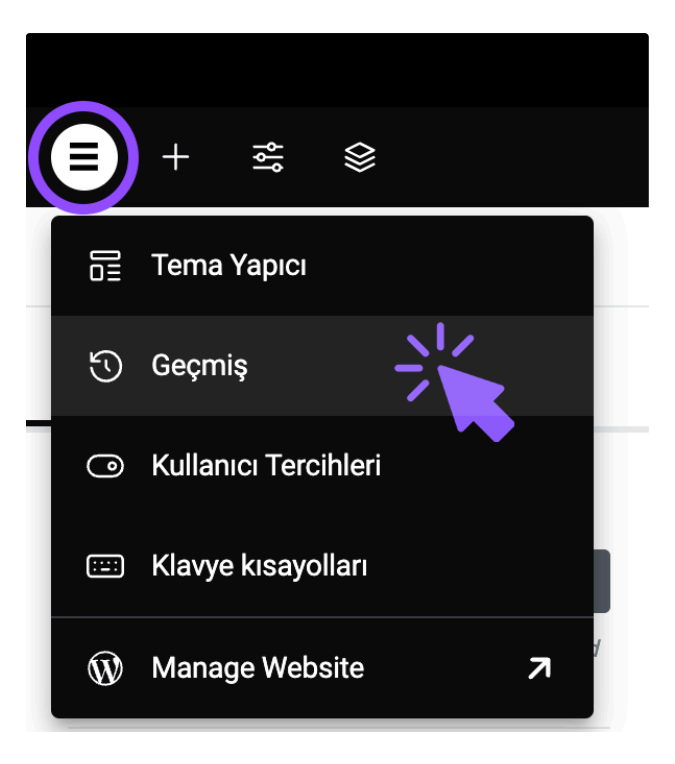

Sayfanın en üst en sol kısmında ilk menüye tıklandığında **Geçmiş** açılacaktır.

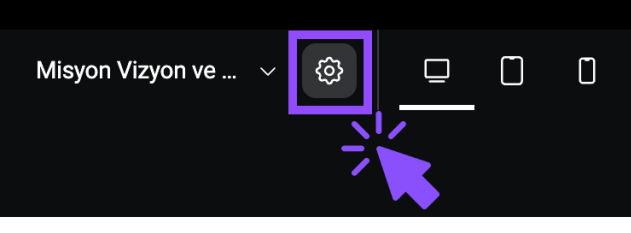

Sayfa Ayarları

Sayfanın en üstünde ortada çark şeklinde ikona tıkladığınızda sol panelde sayfa ayarları açılacaktır. Burada sayfa ismini, öne çıkan görselini, sayfanın durumunu taslak, yayınlanmış, yayınlanmamış olarak değiştirebilirsiniz. Misyon Vizyon ve ... V 🕸 🗖 🗍

Farklı Cihazlarda Görünüm

Mevcut tasarımınızın tablet ve mobil gibi farklı ekranlarda nasıl göründüğünü kontrol edebilirsiniz. Ekran ikonuna tıklayarak sayfanın bilgisayarda, mobilde, ve tablette nasıl göründüğünü görebilirsiniz.

### Elementor'da Sayfa oluşturmak 👇

- 1. WordPress admin panelinize gidin.
- 2. Sayfalar'ı ve ardından Yeni Ekle'yi tıklayın.
- 3. Sayfa oluşturucuya girmek için Elementor ile Düzenle'yi tıklayın.

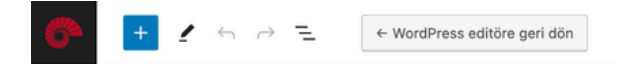

# Misyon Vizyon ve Değerlerimiz

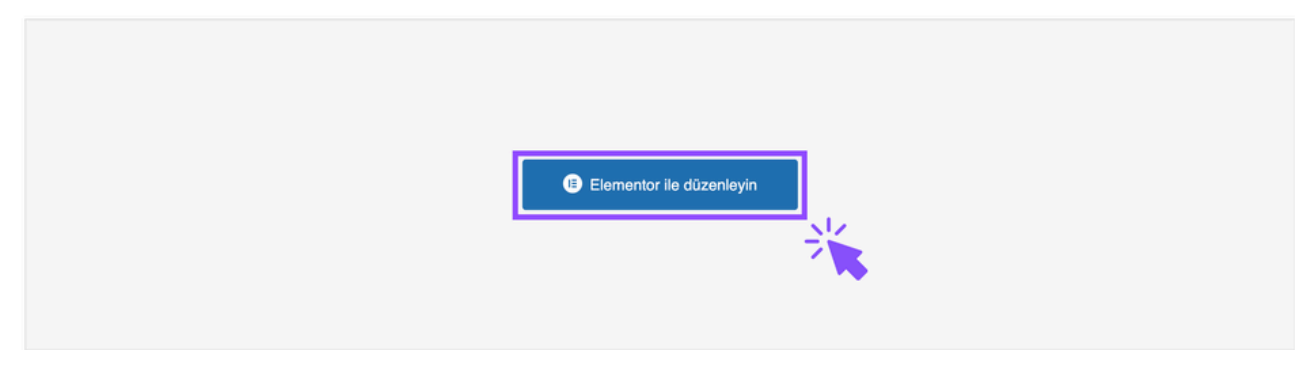

Elementor ile düzenleyin butonuna tıklayın.

# Widget Nedir?

- Sayfanızın sol tarafında widget'larla dolu bir panel vardır.
- Tasarımınıza uyacak şekilde bölümler ekleyebilir ve widget'ları sayfanıza sürükleyebilirsiniz.
- Widgetlar; metin, görsel, başlık ve video gibi ögelerdir.
- İstediğiniz sayıda Widgetı, sayfanızın istediğiniz bölümüne sürükleyebilirsiniz.

## Elementor'da Widget Eklemek 👇

Elementor ile düzenleyin 'e tıkladıktan sonra sayfanızın solunda widget ögeleri görünecektir.

- 1. Sol panelde görünen başlık, görsel, metin düzeltici, video, düğme gibi ögelerden birini seçin.
- 2. Sürükle bırak yöntemiyle seçtiğiniz widget ögesini sol kolondan sağa doğru sürükleyip sayfanıza ekleyebilirsiniz.

| (≣) + ≝         | \$                 | Misyon Vizyon ve V 🕲 🛄 📋 📋 🗘 Vayımla V                        |
|-----------------|--------------------|---------------------------------------------------------------|
| Elemanlar       |                    | KUHub 🔊 Hizli Menü EN   TR                                    |
| Q. Bilegen Ara  |                    | KOC<br>UNIVERSİTESİ<br>İKTİSADI VE İDARİ<br>İKTİSADI VE İDARİ |
| T<br>Başlık     | Görsel             | BILIMLER FAKÜLTESI                                            |
| Metin düzeltici | Video              |                                                               |
| Düğme           | <br>▼<br>Bôlücü    |                                                               |
| Ayıncı          | 829<br>Google Maps | Görsel Widget'i buraya sürükleyin                             |

Görsel öğesini sürükleyip sayfa üzerine bırakın.

Sayfanıza widget ögesi eklemeden önce sayfanızı sütunlara bölebilirsiniz. Bunun için sayfa içerisinde ortada bulunan 🕂 butonuna tıklayın ve **Flexbox** veya **Grid** seçeneklerinden birini seçin.

| < |   | Select your structure | × |
|---|---|-----------------------|---|
| 4 | → |                       |   |
|   |   |                       |   |
|   |   | Flexbox               |   |
| < |   |                       | × |
|   |   | Select your structure |   |
|   |   |                       |   |
|   |   |                       |   |
|   |   | Grid                  |   |

Seçimizini yaptıktan sonra sayfanızda istediğiniz bölüme istediğiniz ögeyi sürükleyip bırakabilirsiniz.

| l≣ + ≝                      | \$            | Misy                                                                                                    | on Vizyon ve 🗸 🔞                                                                                  | ♀ ∁ ᠐                                                                        |                                                                                        | ୦ ଡ ⊚ | Yayımla | ~ |
|-----------------------------|---------------|----------------------------------------------------------------------------------------------------|---------------------------------------------------------------------------------------------------|------------------------------------------------------------------------------|----------------------------------------------------------------------------------------|-------|---------|---|
| Elemanlar<br>Q. Bilagen Ara |               | İktisadi ve İdari Bilimler Fakültesi'nin vi<br>mükemmelliğe ulaşmak ve toplumumu<br>etik standartlara ve katılımcı demokras<br>ekonomik ve sosval ilerlemede liderlik | zyonu, dünya çapında bi<br>za ve global dünyaya fay<br>sinin değerlerine adamışt<br>rolü alırlar. | ir eğitim sağlamak, ar<br>ıda sağlamaktır. Mezu<br>tır, kritik düşünürler ve | aştırmalarda akademik<br>ınlarımız kendilerini en yüksek<br>e yaratıcı bireyler olarak |       |         |   |
| - Temel                     |               |                                                                                                    |                                                                                                   |                                                                              |                                                                                        |       |         |   |
| П<br>Başlık                 | Görsel        | +                                                                                                    |                                                                                                   | Video                                                                        |                                                                                        | +     |         |   |
| Metin düzeltici             | Video         | ۰ +                                                                                                    |                                                                                                   | +                                                                            |                                                                                        | +     |         |   |
| ⊂ <b>∖</b> ⊋<br>Düğme       | <u>क</u><br>छ |                                                                                                    |                                                                                                   |                                                                              |                                                                                        |       |         |   |

Şekilleri kullanarak sayfanızın bölümlerini ayırın ve içlerine simgeler veya metinler ekleyin.

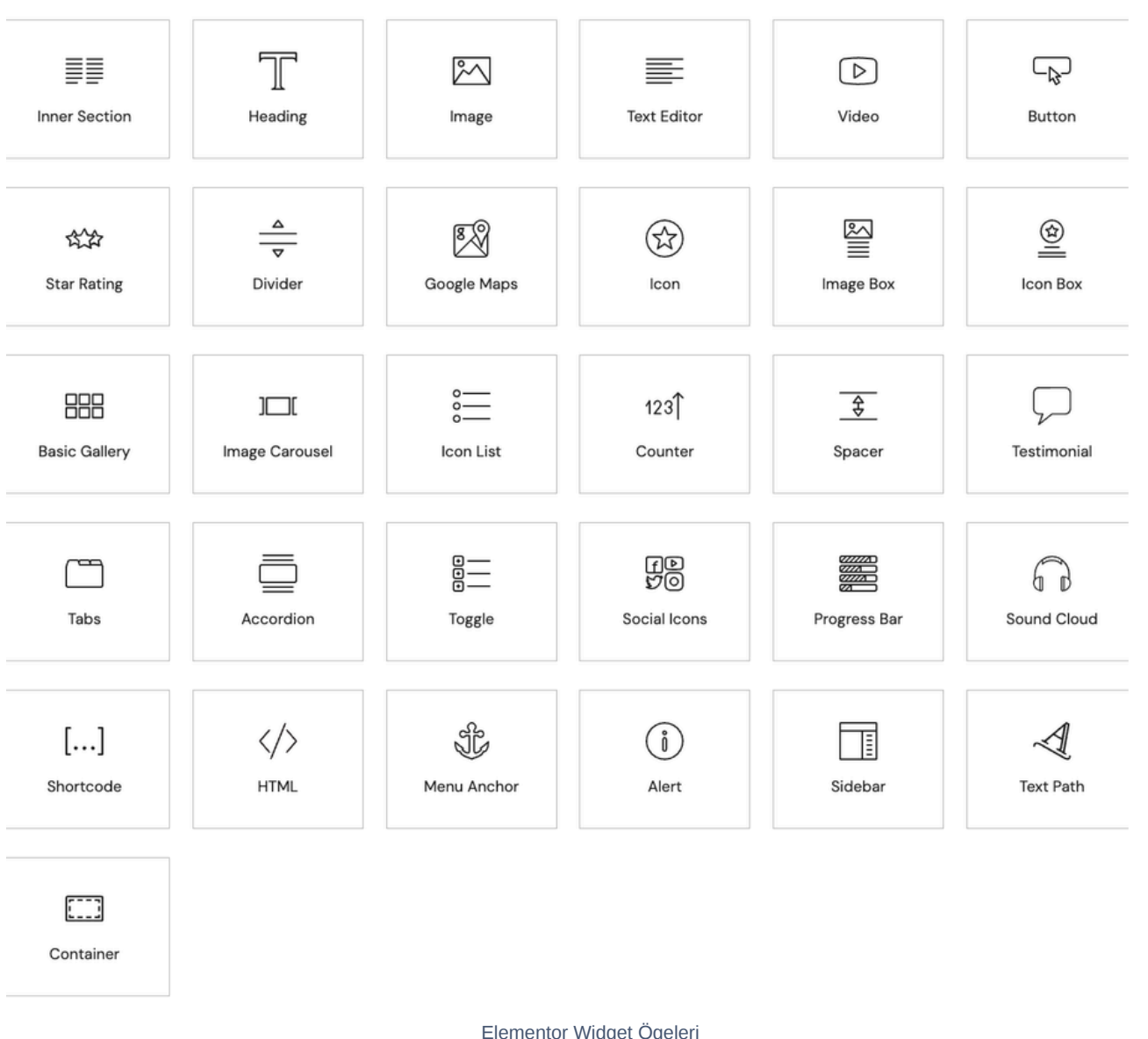

Elementor Widget Ögeleri

### Başlık (Heading), Text Editor, Accerdeon elemenlarını kullanmak 👇

- 1. Sol panelden başlık, metin düzeltici ve akordiyon ögelerini birer birer tutup sayfaya sürükleyin.
- 2. Ögeleri ekledikten sonra üzerine tıklayıp içeriklerinizi ekleyin.

| Bas                           | şlık düzenle                                            |        | KUHub Ə                                                                                                    |
|-------------------------------|---------------------------------------------------------|--------|----------------------------------------------------------------------------------------------------|
| <b>J</b> erik                 | / D \$                                                  |        |                                                                                                    |
|                               |                                                         |        | <b>KOÇ<br/>ÜNİVERSİTESİ</b><br>İKTİSADİ VE İDARİ<br>BİLİMLER FAKÜLTESİ                                           |
| Başlık<br>Başlık metninizi bi | Başlık & Write with Al Başlık metninizi buraya ekleyin. |        | Anasayfa 🗧 Hakkımızda 🗧 Misyon Vizyon Ve Değerlerimiz                                                            |
|                               |                                                         | le     | Başlık metninizi buraya ekleyin.                                                                                 |
| Bağlantı                      |                                                         |        | Lorem ipsum dolor sit amet, consectetur adipiscing elit. Ut elit tellus, luctus nec ullamcorper mattis, pulvinar |
| URL'yi yapı                   | ıştırın veya yazın                                      | \$ ₿   | <sup>4</sup> dapibus leo.                                                                                        |
| Boyut                         | Varsayılan                                              | •      |                                                                                                    |
| HTML Etiketi                  | H2                                                      | •      | + Akordiyon #1                                                                                                   |
| Hizalama 📮                    | ≡ ±                                                     | ≡ ≡    | + Akordiyon #2                                                                                                   |
| Yardıma r                     | mı ihtiyacınız var? 🤇                                   | 0      |                                                                                                    |
|                               |                                                         | İçerik | sekmesi: Sol paneldeki içerik sekmesinden ögenize ait içerikleri ekleyin.                                        |

Ayrıca sayfa üzerinden öge üzerine tıklanarak ilgili içerikler eklenebilir.

# İçerik (Content), Biçen (Style), Gelişmiş (Advanced) sekmelerinin kullanımı 👇

- İçerik sekmesinden ögenize ait başlık, metin, görsel, link gibi içeriklerin eklenmesi sağlanır.
- Biçem sekmesinden ögenize ait renklerin, yazı tiplerinin seçimi yapılır. Bu sekmeden **Site ayarları** üzerinden daha önce belirlediğiniz global renklerin ve fontların seçimini yapabilirsiniz.
- Gelişmiş sekmesinden öğenize ait yerleşim ayarlarını, kenar boşluklarını, arkaplan renklerini, hareket efektini ve farklı cihazlarda görünüm gibi ayarlarını yapabilirsiniz.

| Başlık düzenle |                  | КИНИЬ 🕤                                                                                                    |
|----------------|------------------|----------------------------------------------------------------------------------------------------|
| lçerik Biçem   | <b>Ç</b> elişmiş | KOÇ<br>ÜNİVERSİTESİ<br>İKTİSADİ VE İDARİ                                                                         |
| Metin rengi    | •                | BILIMLER FAKULTESI<br>Anasayfa > Hakkımızda > Misyon Vizyon Ve Değerlerimiz                                      |
| Birincil       | #A6192E          | Başlık metninizi buraya ekleyin.                                                                                 |
| V İkincil      | #8950FC          | Lorem ipsum dolor sit amet, consectetur adipiscing elit. Ut elit tellus, luctus nec ullamcorper mattis, pulvinar |
| Metin          | #201F2B          | <sup>5</sup> dapibus leo.                                                                                        |
| Accent         | #EEE5FF          |                                                                                                    |
| Başlık         | #201F2B          | + Akordiyon #1                                                                                                   |
| Üçüncü Renk    | #1BC5BD          | + Akordiyon #2                                                                                                   |
| Metin          | #201F2B          |                                                                                                    |

Biçem sekmesi: Ögenize ait tasarım ayarlarını buradan yapın.

- Biçem sekmesinden sayfalarınız için varsayılan renkleri ve yazı tiplerini ayarlayabilirsiniz.
- Genel ayarları değiştirmek için Global başlığı yanındaki ayarlar ikonunu tıklayın.
   Web sitenizin tamamı için genel ayarları buradan yapılandırabilirsiniz.
- Biçem sekmesinin seçenekleri (renk, yazı tipi, boyut), içeriği ihtiyaçlarınıza göre bloklar halinde özelleştirmenize olanak tanır.
- Ayrıca, mevcut bir bölümün stilini kopyalamak ve tüm blokları aynı şekilde değiştirmek için **Paste Style** özelliğini kullanabilirsiniz.

|                             | Baş             | lık düzei    | nle                  | кинир 💿                                                                                                    |
|-----------------------------|-----------------|--------------|----------------------|----------------------------------------------------------------------------------------------------|
| <b>A</b><br>İçerik          |                 | Biçem        | <b>¢</b><br>Gelişmiş |                                                                                                    |
| ✓ Yerleşi                   | m               |              |                      | <b>ÜNİVERSİTESİ</b> Hakkımızda V Akademik Programlar V Araştırma V<br>İKTİSADİ VE İDARİ<br>BİLİMLER FAKÜLTESİ                 |
| Kenar 📮                     | L C             |              | рх ~                 |                                                                                                    |
| 0                           | 0               | 0            | 0 <i>0</i>           | Anasayfa 👌 Hakkımızda 👌 Misyon Vizyon Ve Değerlerimiz                                                                         |
| Üst                         | Sağ             | Alt          | Sola yasla           |                                                                                                    |
| Dolgu 🖵                     | נ               |              | px ~                 | Baslık metninizi burava eklevin                                                                                               |
| 0                           | 0               | 0            | 0 <i>6</i> 9         | Buşink motininzi buruyu oktoyin.                                                                                              |
| Ost                         | Sağ             | Alt          | Sola yasla           | Lorem ipsum dolor sit amet, consectetur adipiscing elit. Ut elit tellus, luctus nec ullamcorper mattis, pulvinar              |
| Genişlik                    | P               | Varsa        | yılan 👻              | dapibus leo.                                                                                                    |
| Kendini Hiz<br>Bu kontrol s | zala 🖵          | rilen elemai | = + -  =             | - Akordiyon #1                                                                                                    |
| Düzen Ģ<br>Bu kontrol s     | ⊐<br>sadece içe | rilen elemai | T 1 :                | Lorem ipsum dolor sit amet, consectetur adipiscing elit. Ut elit tellus, luctus nec ullamcorper mattis, pulvinar dapibus leo. |
| Boyut 🖵                     | 1               |              | S  ↔  + + :          | + Akordiyon #2                                                                                                    |
| Pozisyon                    |                 | Varsa        | yılan 👻              |                                                                                                    |

Gelişmiş sekmesi: ögenize ait yerleşim yeri, hareket efekti gibi ayarlarını buradan yapın.

### Görseller, videolar ve butonlar eklemek 👇

- 1. Sol panelden görsel, video ve düğme ögelerini birer birer tutup sayfaya sürükleyin.
- 2. Ögeleri ekledikten sonra üzerine tıklayıp görsel seçiminizi yapın, video ve buton linklerinizi ekleyin.

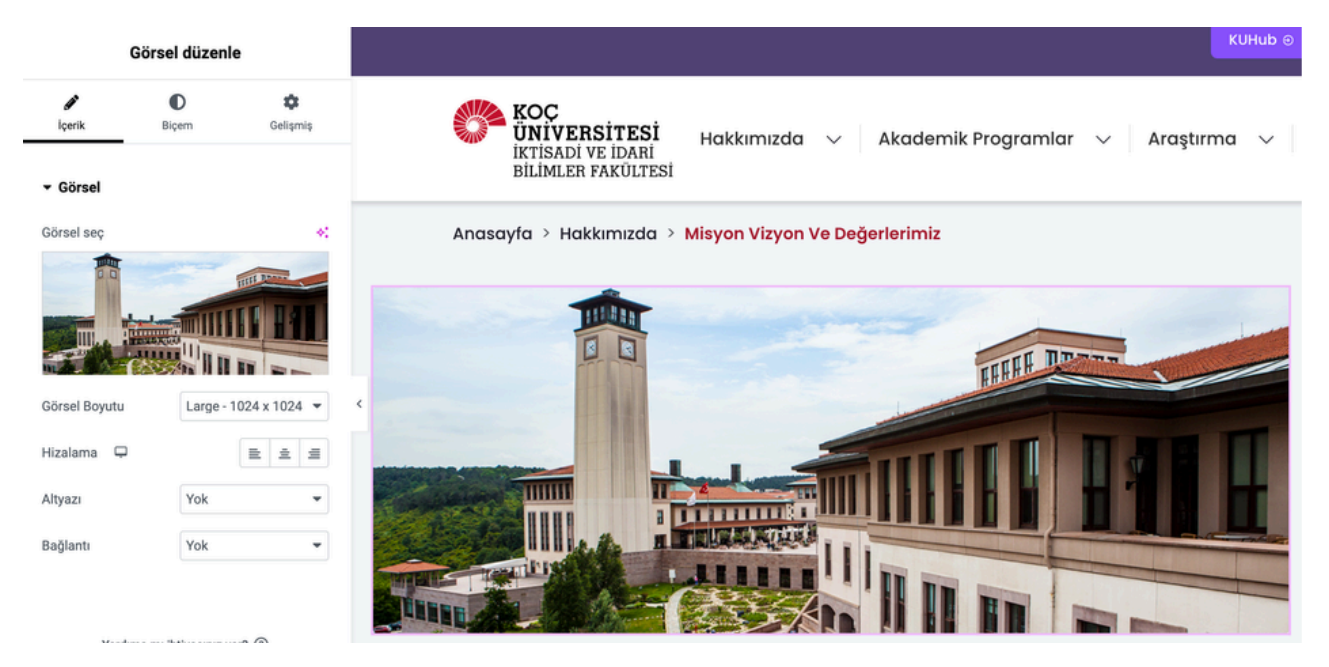

Görsel eklemek için ögeyi sayfaya sürükledikten sonra içerik sekmesinden görsel seçimi yapın.

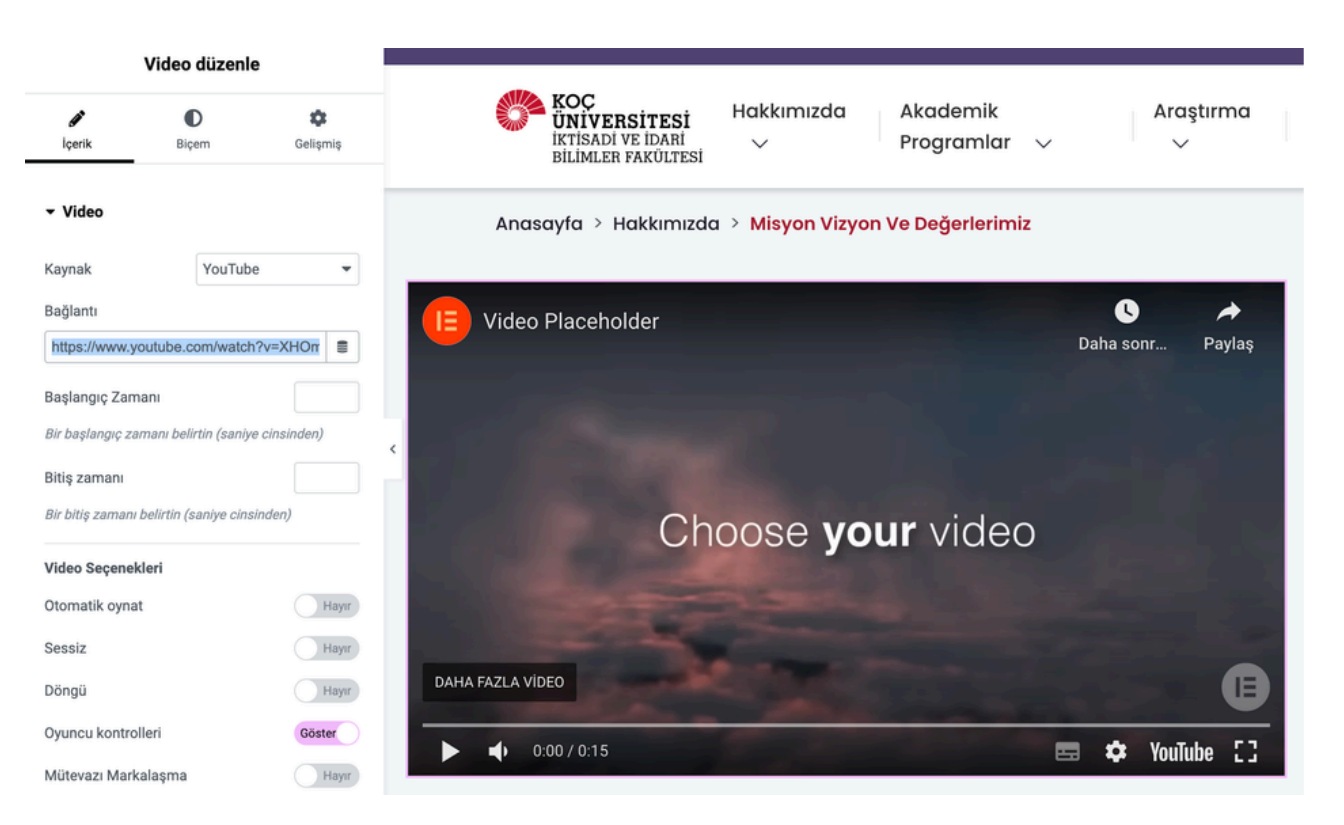

Video eklemek için ögeyi sayfaya sürükledikten sonra içerik sekmesinden youtube linkini yazın.

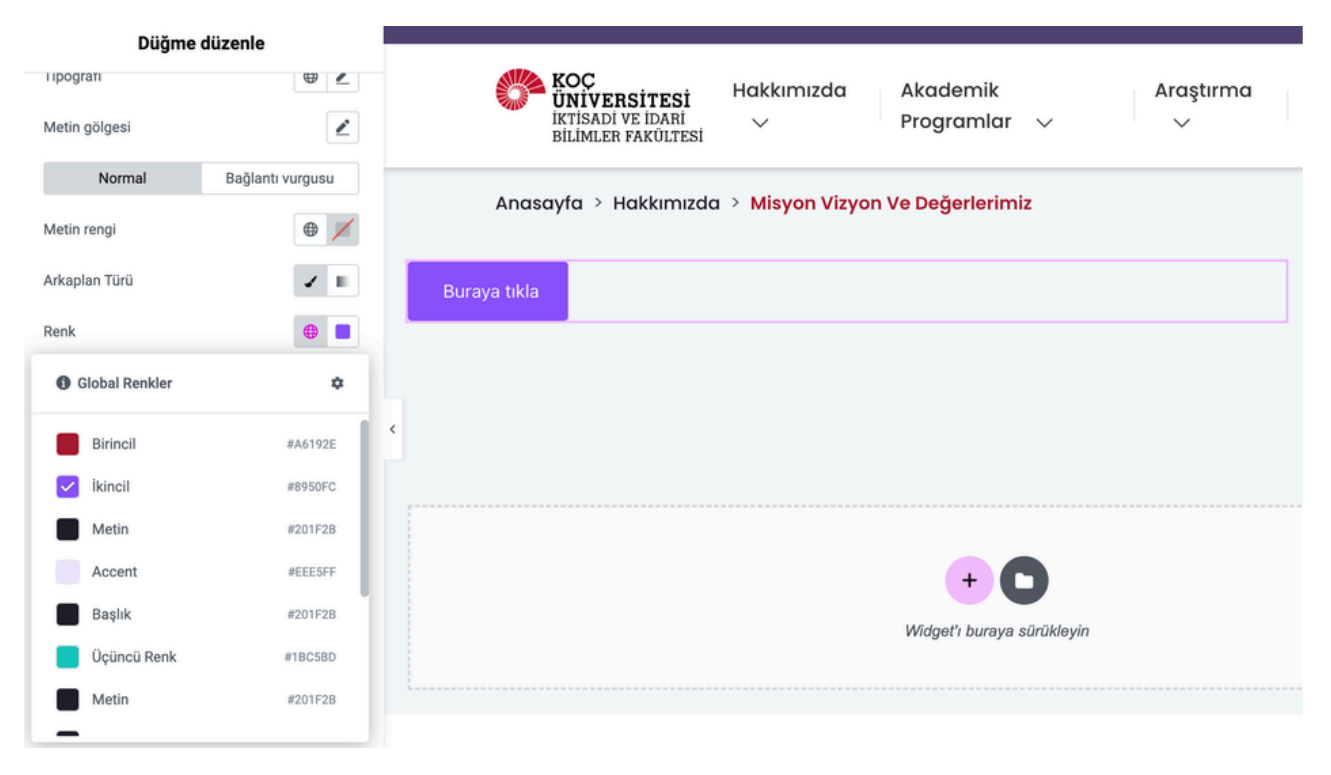

Düğme ögesini sayfanıza sürükledikten sonra **içerik sekmesinden** başlığını ve tıklandığında gitmesi gereken linki yazın. Butonu renklendirmek ve stilini değişirtirmek için **biçem sekmesini** kullanın.

Diğer tüm ögeleri yukarıdaki örneklerdeki gibi sol panelden sayfanın içine sürükleyerek ekleyebilirsiniz. Eklediğiniz ögeleri içerik sekmesinden düzenleyebilir, biçem sekmesinden tasarım ayarlarını yapabilirsiniz.

# Kenar (Margin), Dolgu (Padding), Kenarlık (Border) gibi kavramları sayfada kullanmak 🖣

- 1. Ögeleri sayfaya ekledikten sonra üzerine tıklayıp sol panelde gelişmiş sekmesine tıklayın.
- Yerleşim başlığı altında margin ve padding (kenar ve dolgu boşluğu) ayarlarını yapabilirsiniz. Hizalama ayarlarınıda gelişmiş sekmesinden yapabilirsiniz.

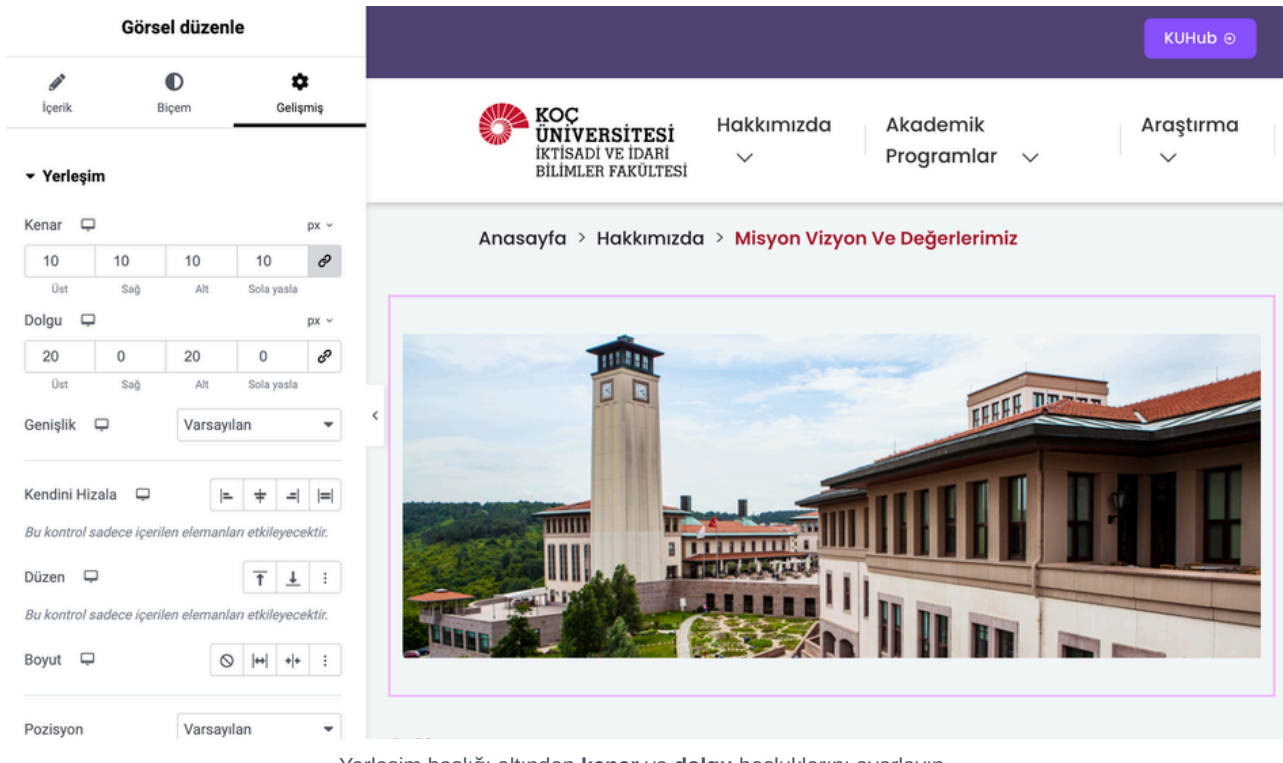

Yerleşim başlığı altından **kenar** ve **dolgu** boşluklarını ayarlayın.

Yerleşim bölümünden metnin ekranı nasıl kaplayacağı, full ekran veya bir dörtgen içerisinde mi olacağı, yüksekliği gibi yerleşim düzeniyle ilgili ayarları yönetebilirsiniz.

Ayrıca ögenin sağdan, soldan, alttan ve üstten verilebilecek boşluk miktarı ayarı yapılmakla birlikle, Z indeksi ayarı, mobilde masa üstünde görünürlük ayarı, hareket efektleri gibi ayarlarıda bu bölümden yapılabilir.

| Görsel              | düzenle          | КИНИЬ 📀                                                       |
|---------------------|------------------|---------------------------------------------------------------|
| Yerleşim            |                  |                                                               |
| Hareket efekti      |                  | KOC<br>UNIVERSITESI<br>IKTISADI VE IDARI<br>IKTISADI VE IDARI |
| Dönüştür            |                  | BILIMLER FAKULTESI                                            |
| Arka Plan           |                  | Anasayfa > Hakkımızda > Misyon Vizyon Ve Değerlerimiz         |
| Kenarlık            |                  |                                                               |
| Normal              | Bağlantı vurgusu |                                                               |
| enarlık Türü        | Düz 👻            | < D D TITLER DESIGN                                           |
| enişlik 🖵           | рх ~             |                                                               |
| 15 💠 15             | 15 15 <b>d</b>   |                                                               |
| Üst Sağ             | Alt Sola yasla   |                                                               |
| enk                 | •                |                                                               |
| enar yuvarlaklığı 📮 | рх ~             |                                                               |
| 20 20               | 20 20 <i>8</i>   |                                                               |
| Üst Sağ             | Alt Sola yasla   |                                                               |
| utu gölgesi         | 1                |                                                               |

Gelişmiş sekmesi altından arkaplan renk seçimi, kenarlık ayarlarını yapın.

## Hazır şablonlarla çalışmak 👇

Listeden önceden hazırlanmış bir şablon seçin ve sayfanıza ekleyin / ihtiyacınıza göre özelleştirin.

- 1. Şablon eklemek için ana düzenleme ekranındaki beyaz klasör simgesine tıklayın. Burada Bloklar, Sayfalar ve Şablonlarım sekmeleri karşınıza çıkacaktır.
- 2. Büyüteç ile ön izleme yaparak istediğiniz bölümden şablon seçimi yapın.
- 3. Seçtiğiniz şablonu sağ üst köşede bulunan ekle seçeneği ile ekleyin.

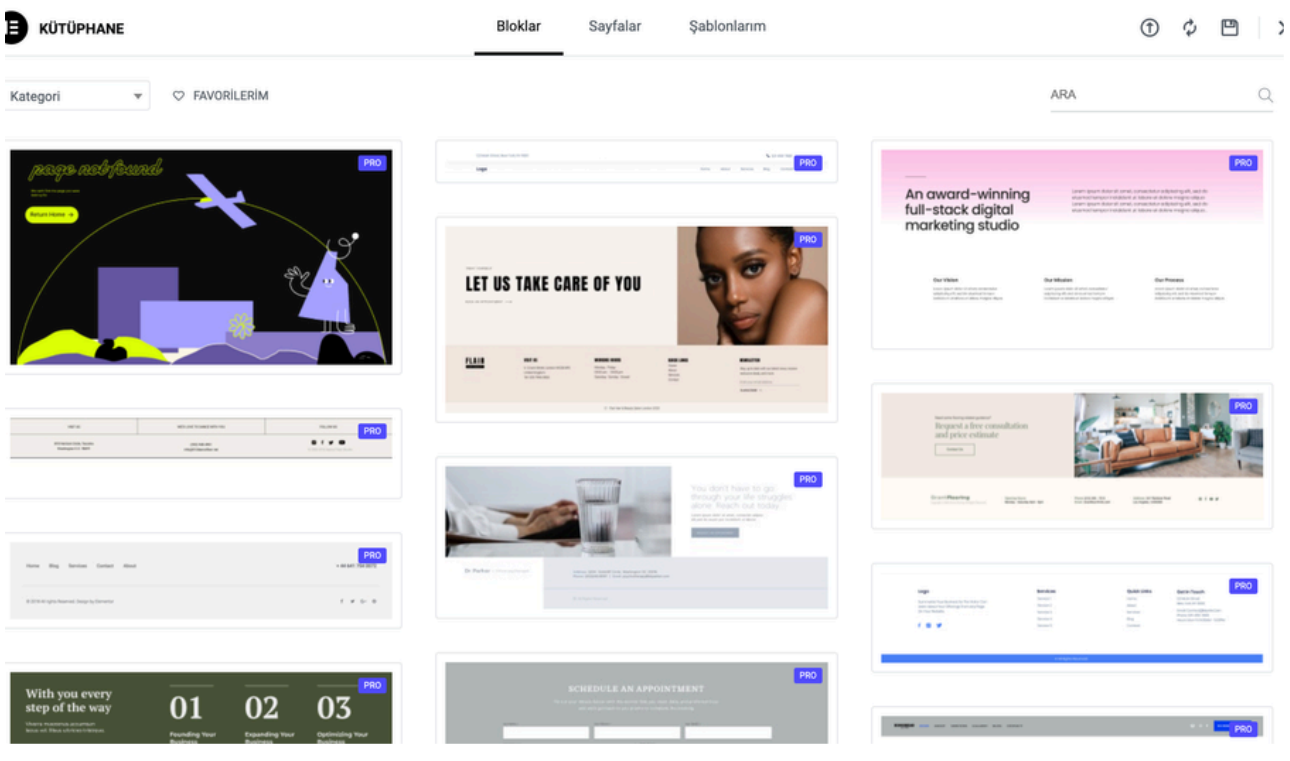

Bloklar: alt bilgiler, başlıklar ve SSS'ler gibi önceden oluşturulmuş widget'lara sahip bölümlerdir.

| KÜTÜPHANE                                                                                                    |                                     | Bloklar Sayfalar Şablonların              | n                                                                                                    | • 🗘 🖱                             |
|----------------------------------------------------------------------------------------------------|-------------------------------------|-------------------------------------------|----------------------------------------------------------------------------------------------------|-----------------------------------|
| eni trend popüler ♡                                                                                                    | FAVORİLERİM                         |                                           |                                                                                                    | ARA Q                             |
| This isocological and the second second seco | Project Purituals                   | Personne til her<br>version of your til   | Your Health,<br>On Your Time                                                                                                    |                                   |
| About Un                                                                                                    | 2 2                                 |                                           | Contraction of the second second seco | nince 🗮                           |
| Wireframe - Home 1 - Flexbox - pa                                                                                                    | Wireframe - Gallery 1 - Flexbox - p | Online Training – Home – Flexbox          | Doctors Online Consultation - Flex                                                                                                    | Wireframe - Contact 5 - Flexbox   |
| About the sector of the sector of the sector | PRO                                 | Plans For Every Team                      | neocaffe                                                                                                    | This inselfine dealer             |
| Cur Mission                                                                                                    | About Us                            | Can't Decide Which Plan is Right For You? |                                                                                                    | About its                         |
| Wireframe - About 4 - Eleybox - na                                                                                                    | Wireframe - Home 2 - Elexbox - pa   | FAQs                                      | Menu = Bar/Cafe - page                                                                                                    | Wireframe = Home 3 = Eleybox - pa |

Sayfalar: tam içerik düzenleridir, web sitenizi tasarlamanıza yardımcı olmak için önceden tasarlanmış sayfalardır.

| KÜTÜPHANE                  | E         | Bloklar Sayfalar Şablo | nlarım             |             | ① \$\phi\$ | • |
|----------------------------|-----------|------------------------|--------------------|-------------|------------|---|
|                            |           |                        |                    | ARA         |            | Q |
| AD                         | TÜR       | TARAFINDAN OLUŞTURULDU | OLUŞTURULMA TARİHİ | EYLEMLER    |            |   |
| Hızlı Linkler              | Container | Gizem Cansu Çicek      | 18 Ağustos 2023    | Ø ÖN İZLEME | ± EKLE     |   |
| home-slider                | Bölüm     | Gizem Cansu Çicek      | 18 Ağustos 2023    | Ø ÖN İZLEME | ± EKLE     |   |
| Keşfet                     | Container | Gizem Cansu Çicek      | 18 Ağustos 2023    | Ø ÖN İZLEME | ± EKLE     |   |
| Metin + Menü               | Container | Gizem Cansu Çicek      | 21 Ağustos 2023    | Ø ÖN İZLEME | ± EKLE     |   |
| Öne çıkan haberler         | Container | Gizem Cansu Çicek      | 18 Ağustos 2023    | Ø ÖN İZLEME | ± EKLE     |   |
| Sayılarla Koç Üniversitesi | Container | Gizem Cansu Çicek      | 18 Ağustos 2023    | Ø ÖN İZLEME | ± EKLE     |   |

Şablonlarım: daha önce sizin kaydettiğiniz tasarımlardır, önizleme yapabilir ve sayfanıza ekleyebilirsiniz.

Bloklar, Sayfalar ve Şablonlarım sekmesendin şeçtiğiniz şablonu sayfanıza ekledikten sonra sol panelde bulunan içerik sekmesinden başlık, metin, görsel, link gibi detayları kendi içeriklerinizle güncelleyebilir, biçem sekmesinden tasarımı kendinize göre özelleştirebilirsiniz.

### Farklı cihazlarda görünüm çalışmak 👇

Sayfanın en üst orta bölümünden tablet ve mobil ikonlarına tıklayarak farklı cihazlarda sayfanızın nasıl göründüğünü kontrol edin. Sayfa içinde farklı cihazlarda düzgün görünmeyen ögelerinizi o cihazlarda gizleyip, aynı ögeyi uygun ölçülerde ekleyip sadece o cihazda görünür yapabilirsiniz.

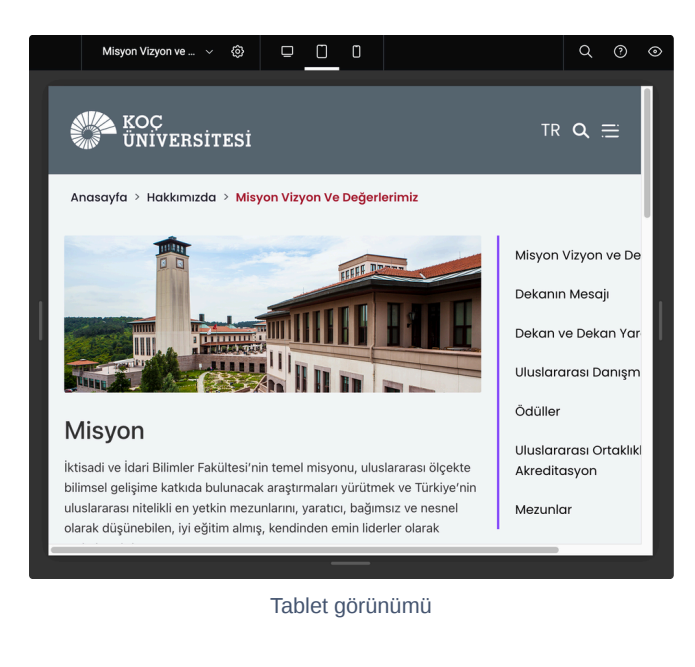

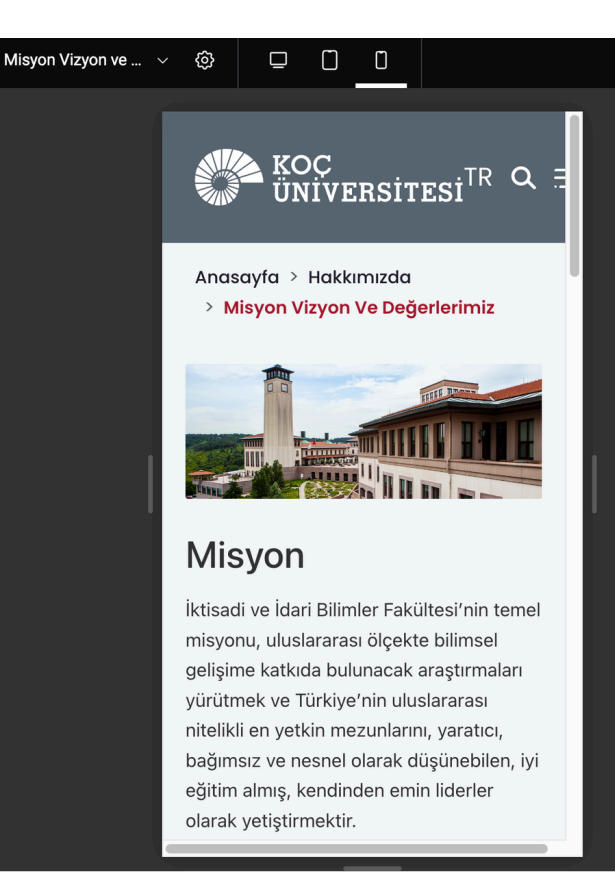

Mobil görünümü

- 1. Mobilde gizlemek istediğiniz ögenizin üzerine tıklayın.
- 2. Sol panelden Gelişmiş sekmesine tıklayın ve Duyarlı bölümüne gidin.
- 3. Açılan bölümden Hide on Mobile Portrait 'i Gizle şeklinde ayarlayın.
- 4. Ögeyi mobilde gizledikten sonra aynı ögeyi tekrar ekleyin. (Mobile uyumlu bir ölçüde ekleyin.)
- 5. Mobil için eklediğiniz ögeyi Masaüstü ve tablet cihazlarında gizleyin.

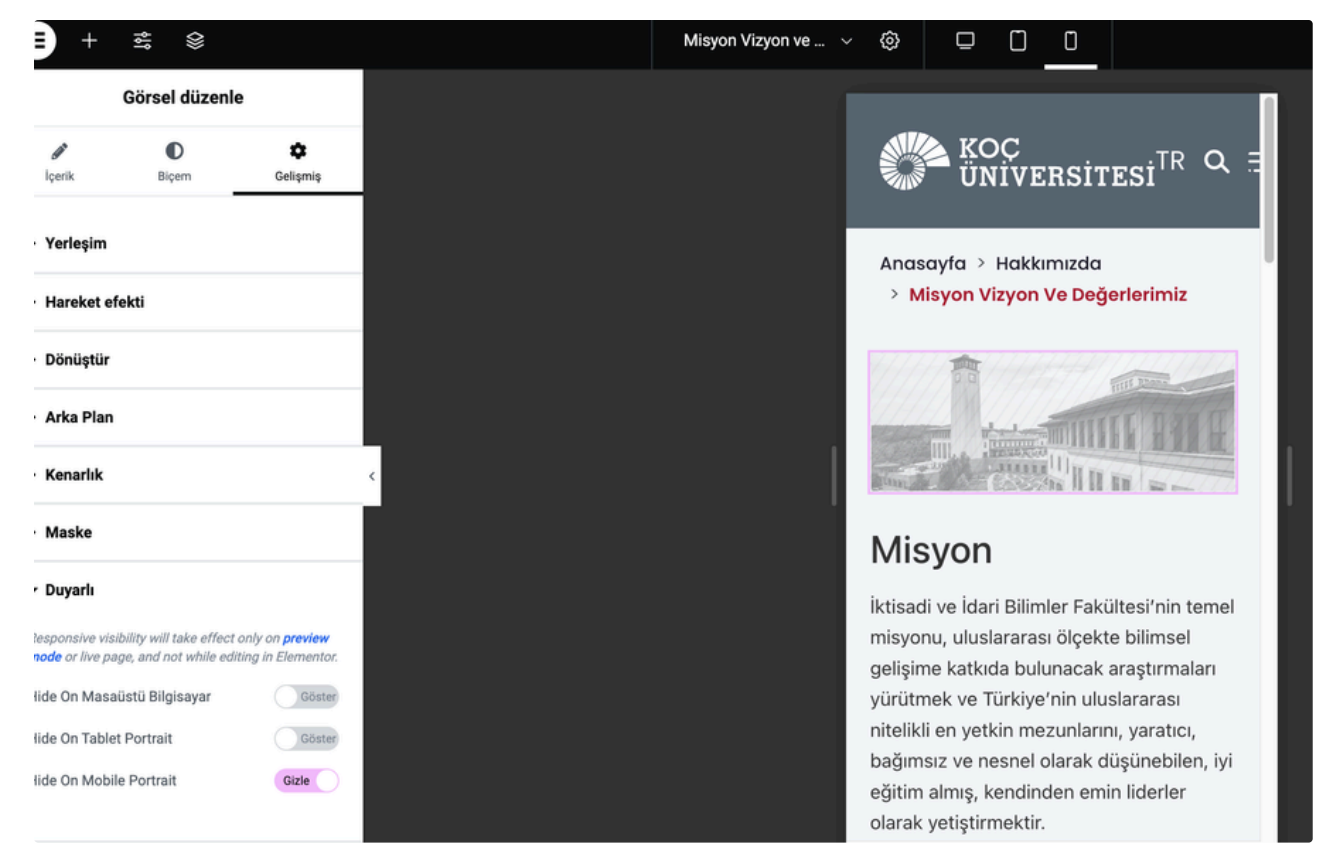

Görsel ögesini Hide on Mobile Portrait 'i Gizle şeklinde ayarlayın.

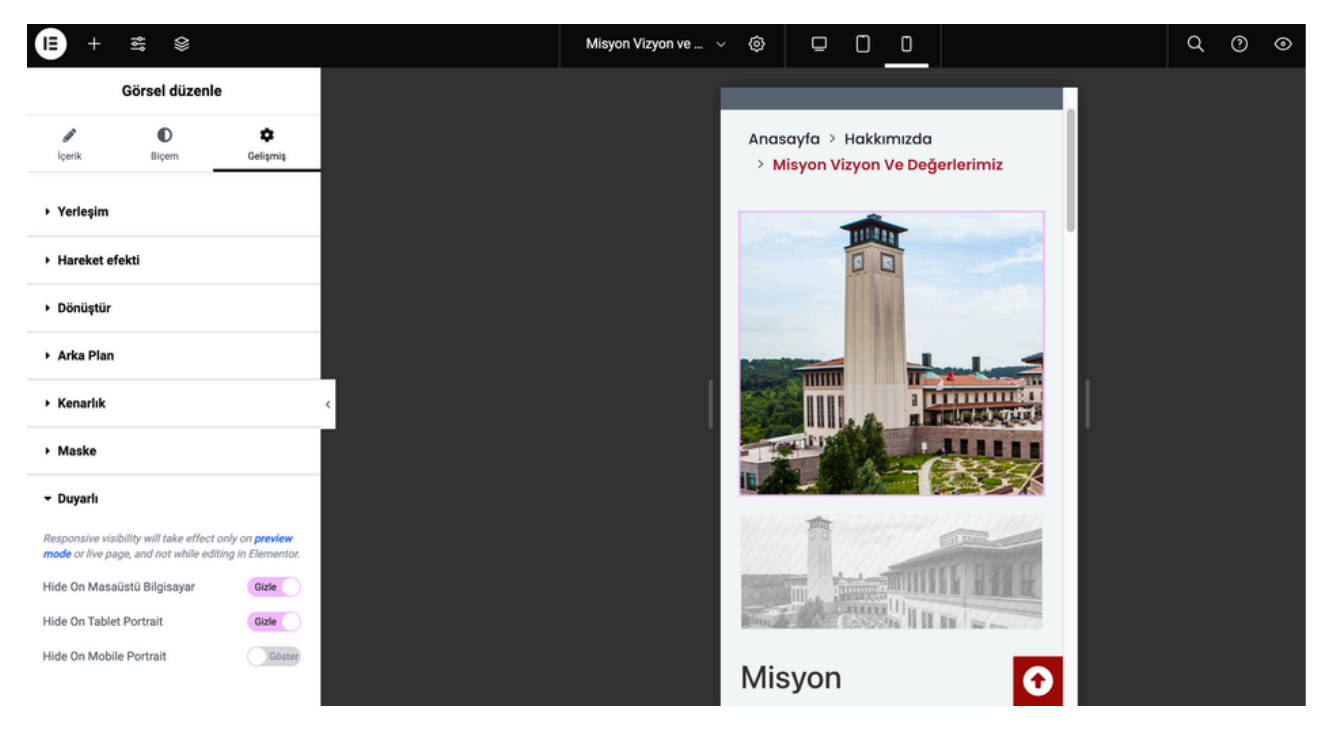

Görsel ögesini mobile uygun ölçüde tekrar ekleyin ve Masaüstü ve tablet cihazlarında gizleyin.

### Elementor'da sayfa translate etmek

Sitenizin ana dilinde sayfanızı hazırladıktan sonra ikinci bilr dil ekleyebilirsiniz. Ancak sayfanızın tam anlamıyla hazır olduğundan emin olun. Çünkü bir dilde hazırladığınız sayfanın tasarımı tamamlanmadan ikinci dilde hazırladığınızda sonradan yapılacak değişiklikleri iki dilde birden yapmanız gerekir. Eğer sayfanız tam olarak hazır olduktan sonra translate işlemini yaparsanız tekrar tekrar aynı değişiklikleri iki dilde yapmanız gerekmez.

1. Admin panelde **Sayfalar**'a tıklayın.

2. Açılan sayfalar listesinde translate etmek istediğiniz sayfanın üzerindeki 🕂 butonuna tıklayın.

| <ul> <li>Başlangıç</li> <li>Site Kit</li> </ul> | Sayfalar Yeni ekle<br>Tümü (62)   Yayımlanmış (62) |   |                   | Ekran tero | sihleri 🔻 🛛 Yardım 🔻             |
|-------------------------------------------------|----------------------------------------------------|---|-------------------|------------|----------------------------------|
| 🕈 Yazılar                                       | ingilizce (0)   Türkçe (62)   All languages (62)   |   |                   |            | Sayfalarda ara                   |
| 引 Ortam                                         | Toplu işlemler v Uygula Tüm tarihler v Filtre      | ] |                   | 62 öge     | < 1 /4 > »                       |
| _ Sayfalar                                      | 🗋 Başlık 🛊                                         |   | Yazar             | Ф ÷ т      | 'arih ‡                          |
| l <b>üm sayfalar</b><br>Yeni ekle               | Anasayfa — Ön sayfa, Elementor                     | + | Gizem Cansu Çicek | - 1        | ′ayımlanmış<br>8.08.2023, 17:17  |
| Yorumlar     Elementor                          | Etkinlikler — Elementor                            | + | Gizem Cansu Çicek | - 3        | /ayımlanmış<br>24.08.2023, 10:57 |
| <ul> <li>Şablonlar</li> <li>Görünüm</li> </ul>  | Haberler – Elementor                               | + | Gizem Cansu Çicek | - 2        | 'ayımlanmış<br>24.08.2023, 10:56 |
| 🕼 Eklentiler 🍊                                  | Hakkımızda — Elementor                             | + | Gizem Cansu Çîcek | - 1        | ′ayımlanmış<br>8.08.2023, 16:50  |
| Ayarlar                                         | — Misyon Vizyon ve Değerlerimiz — Elementor        | + | Gizem Cansu Çicek | - 1        | /ayımlanmış<br>18.08.2023, 16:51 |
| WPML     Menüyü daralt                          | 🗌 — Dekanın Mesajı — Elementor                     | + | Gizem Cansu Çicek | - 1        | /ayımlanmış<br>8.08.2023, 16:51  |

Translate etmek için sayfanın ortasındaki 🕂 ikonuna tıklayın.

| Translating: Misyon Vizyon ve Değerlerimiz 🖉 🗲 Translat                                                                                                    | te automatio                           | cally o Credits needed 204                                                                                                    | ✓ Send feedback                                                                                                    |
|----------------------------------------------------------------------------------------------------|----------------------------------------|----------------------------------------------------------------------------------------------------|----------------------------------------------------------------------------------------------------|
| Original Turkish                                                                                                    | 1                                      | Translation English Original Dual Translation                                                                                                    | Original Turkish                                                                                                    |
| Search source                                                                                                    | Title                                  | Misusa Misusa ya Dekadarimia                                                                                                    | Diğer bir deyişle, Koç Üniversitesi'nde yürütülen araştırmalar, uluslararası ölçekte<br>bilimsel gelişime katkıda bulunmakta, teknolojik, ekonomik ve sosyal gelişmeyi<br>desteklemekterir. |
| Misyon                                                                                                    | Text editor                            | Misyon                                                                                                    |                                                                                                    |
| İktisadi ve İdari Bilimler Fakültesi'nin temel misyonu,<br>uluslararası öçekte bilmsel gelişime katkıda bulunacak<br>araştırmalan yürütmek ve Türkiye'nin uluslararası niteli<br>yetkin mezunlarını, yaratıcı, bağımsız ve nesnel olarak<br>düşünebilen, yi eğitim almış, kendinden emin liderler o<br>yetiştirmektir. | Text editor<br>kli en<br>larak         | İktisadi ve İdari Bilimler Fakültesi'nin temel misyonu, uluslararası<br>ölçekte bilimsel gelişime katkıda bulunacak araştırmaları<br>yürütmek ve Türkye'nin uluslararası nielikil en yetkin<br>mezunlarını, yaratıcı, bağımsız ve nesnel olarak düşünebilen, iyi<br>eğitim almış, kendinden emin liderler olarak yetiştirmektir. | Translation English                                                                                                    |
| Diğer bir deyişle, Koç Üniversitesi'nde yürütülen<br>araştırmalar, uluslararası ölçekte bilimsel gelişime katkı<br>bulunmakta, teknolojik, ekonomik ve sosyal gelişmeyi<br>desteklemektedir.                                                                                                    | Text editor<br>da                      | +                                                                                                    | desteklemektedir]                                                                                                    |
| Koç Üniversitesi, çalışmaları ile bilgiyi ilerletmeye ve<br>kurumsal bir mükemmellik modeli haline gelerek, küres<br>ve Türkiye'de sürdürülebilir kalkınmaya katkıda bulunm                                                                                                    | Text editor<br>sel ölçekte<br>aktadır. | *                                                                                                    | ™ III                                                                                                    |
| Temel Değerlerimiz                                                                                                    | Text editor                            | +                                                                                                    |                                                                                                    |
| Mükemmellik, Dürüstlük, Adalet, Uygarlık, Yaratıcılık,<br>Küreselcilik, Sosyal Sorumluluk, Özgünlük, Takım Çalışır<br>Verimlilik'tir.                                                                                                    | Text editor<br>hasi ve                 |                                                                                                    |                                                                                                    |
| Vizyon                                                                                                    | Text editor                            | +                                                                                                    |                                                                                                    |
| İktisadi ve İdari Bilimler Fakültesi'nin vizyonu, dünya                                                                                                    | Text editor                            | *                                                                                                    |                                                                                                    |
| + Back to list Save to translation memory                                                                                                    |                                        | 30% complete                                                                                                    | Complete                                                                                                    |

Açılan ekranda metinlerin ingilizce karşılığını girin. İçeriği girdikten sonra yeşil tik butonuna tıklayın.

Advanced translation ekranında tüm metinlerin ikinci dil karşılığını girin. İşlemin tamamlanması için tüm metinlerin girilmesi gerekir. Sayfanın sonunda orta alanda %100 complete görünmesi gerekir.

Dilerseniz içeriğin dil karşılığını girmeden sayfanın sağ bölümündeki yeşil tik botonuna üst üste tıklayarak tüm içeriklerin kopyalayabilirsiniz. İşlem %100 complete görünmüyorsa sayfa ortasındaki 🕂 butonuna tıklayın ve o içeriklerikleride tik butonu ile kopyalayın.

Kopyalama işlemi tamamlandıktan sonra **complete** butonuna tıklayarak işlemi tamamlayın.

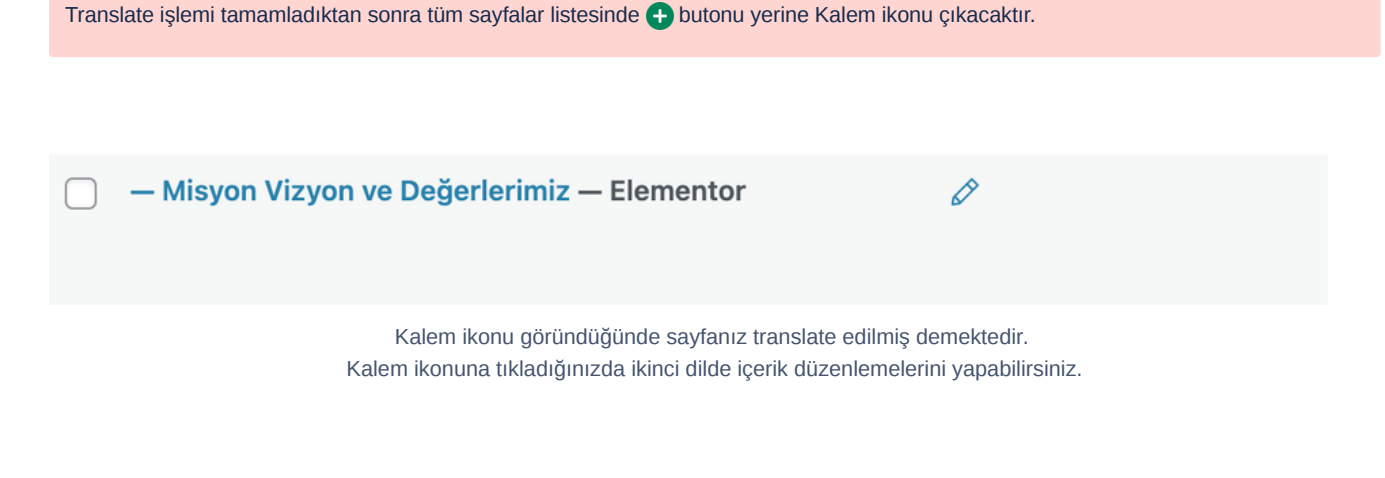

| 🔰   🏦 İktisadi ve İdari                    | Bilimler Fakültesi 📀 5 투 0 🕂 Yeni 🔽 Türkçe ?                                                      |   |
|--------------------------------------------|---------------------------------------------------------------------------------------------------|---|
| 🕲 Başlangıç<br>🔓 Site Kit                  | Sayfalar       Yeni ekle         Tümü (64)   Yayımlanmış (64)                                     |   |
| <ul> <li>Yazılar</li> <li>Ortam</li> </ul> | İngilizce (2)   Türkçe (62)   All languages (64)<br>Toplu işlemler v Uygula Tüm tarihler v Filtre |   |
| _ Sayfalar                                 | 🗋 Başlık 🔶                                                                                        |   |
| f <b>üm sayfalar</b><br>Yeni ekle          | Anasayfa — Ön sayfa, Elementor                                                                    | + |

İkinci dile geçmek için sayfanızın en üst orta bölümünden dil seçimi yapın.

İngilizce sitenize geçtikten sonra Tüm sayfalar listesinden ingilizce içerikleri girmek istediğiniz sayfa üzerine gelin ve **Elementor ile düzenleyin** 'e tıklayın.

| 🚯 Başlangıç      | Sayfalar Yeni ekle                                                                                |
|------------------|---------------------------------------------------------------------------------------------------|
| G Site Kit       | Tümü (64)   Yayımlanmış (64)                                                                      |
| 🖈 Yazılar        | İngilizce (2)   Türkçe (62)   All languages (64)                                                  |
| <b>9</b> ] Ortam | Toplu işlemler 🗸 Uygula Tüm tarihler 🗸 Filtre                                                     |
| 📙 Sayfalar 🛛 🖌   | □ Başlık 🜩 🔽                                                                                      |
| Tüm sayfalar     | Hakkımızda – Elementor                                                                            |
| reni ekie        |                                                                                                   |
| 🏴 Yorumlar       | — Misyon Vizyon ve Değerlerimiz — Elementor                                                       |
| Elementor        | Düzenle   Hızlı Düzenle   <mark>Çöp</mark>   Görüntüle   <mark>Elementor ile</mark><br>düzenleyin |
| 左 Şablonlar      | □ Başlık -                                                                                        |

Elementor ile düzenleyin 'e tıklayın.

### I) + ≝ ⊗

|        | Edit Metin düzel | tici     |
|--------|------------------|----------|
|        | 0                | \$       |
| İçerik | Biçem            | Gelişmiş |
|        | _                |          |

#### Metin düzeltici

|            |    |   |          | Write with A |   |       |  |  |  |
|------------|----|---|----------|--------------|---|-------|--|--|--|
| Ortam Ekle |    |   |          | Görsel       |   | Metin |  |  |  |
| Paragraf   |    | Ŧ | в        | I            | ¥ |       |  |  |  |
| E          | iΞ | P | $\times$ |              |   |       |  |  |  |

### Mission

The principle mission of the College of Administrative Sciences and Economics is to conduct research that contributes to scientific development on an international scale and cultivate Türkiye's most competent graduates\_well-P

Kapalı

k harfi büyük

### Mission

The principle mission of the College of Administrative Sciences and Economics is to conduct research that contributes to scientific development on an international scale and cultivate Türkiye's most competent graduates, well-rounded adults who are internationally qualified; who can think creatively, independently and objectively; and who are confident leaders. Concurrently, research conducted at Koç University contributes to scientific development on an international scale and bolsters technological, economic and social development. Koç University consistently strives to advance knowledge through its efforts and to serve progress in Türkiye as well as sustainable development globally by becoming an institutional model of excellence.

0 0

### Our core values

are Excellence, Integrity, Fairness, Civility, Creativity and Globalism / Cosmopolitanism.

Misyon Vizyon ve ...

### Vision

The vision of the College of Administrative Sciences and Economics is to provide a world-class education, achieve academic excellence in research, and benefit society locally and globally. Our graduates take leadership in economic and social progress as critical thinkers and creative individuals. They are dedicated to the highest ethical standards, social inclusion and values of participatory democracy.

Düzenleme ekranında ögelerinizin üzerine tıklayın ve içerik bölümünden ingilizce içeriklerinizi ekleyin.

Elementor ile düzenleyin seçeneğine gelmeden önce dilerseniz direkt **Advanced translation** üzerinden ingilizce içeriklerinizi yukarıda belirttilen adımlarla ekleyebilirsiniz.

Koç Üniversitesi - Bilişim Teknolojileri - Pazarlama Teknolojileri